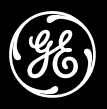

GE Interlogix

www.GE-Interlogix.com

**User Guide** 

June 2003 PRELIMINARY

Document Number: 466-2082 Rev. A

## Preliminary 6/24/03

Product The Apartment Access Program and Transmitter Card (60-965-95) used with your Palm<sup>™</sup> handheld device allows service personnel to disarm an apartment's Allegro<sup>™</sup> or Concord<sup>™</sup> Express Summarv security system. Part No. 60-XXX Installation Install the Transmitter Card in your Palm SD slot. Perform a HotSync<sup>®</sup> operation to install the Apartment Access Program on your Palm handheld. See the Readme file on the CDROM for complete Apartment Access Program installation instructions. Setting up the Learning the Palm Key into the Security System PKS To learn the Palm Key into a security system: 1. Put the security system in Learn Mode. 2. Enter the password at the AptAcc Login screen. 3. Select the Building. 4. Select the Unit. 5. Click Learn to add the Palm key to the security system. Programming Jobs A job defines access criteria for disarming an apartment's security system. It contains the following information: Workman ID(s) Building number(s) of apartments to be accessed Unit number(s) to be entered Job Minutes (Amount of time service personnel can be in the apartment.) Time Restrict (The time range of when the apartment can be entered.) # of Days (When the job expires.) # of Uses (How many times the apartment security system can be disarmed using the key.)  $\succ$  To create a job: 1. Enter the password at the AptAcc Login screen. 2. Select the Workman ID or select Add New to create a new workman. 3. Select the Building # that can be accessed or select All Bldgs to allow access to all. 4. Select the Unit Number # that can be accessed or select All Units to allow access to all units in the specified Building #. 5. Using the arrows select the Job Minutes. (30-240 minutes in 30 minute intervals) or select No Limit to allow an unlimited amount of time in the unit. 6. Click on the field next to Time Restrict to enter the start and end time of the Time Restrict range. 7. Click the start time, then the end time. The program returns to the AptAcc Site Manager screen. 8. Use the arrows to select the # of Days before the job will expire. (1-254 days) or select No Limit to allow the job to have the job never expire.

## Preliminary 6/24/03

|                | 9. Use the arrows to select the # of Uses the job will allow (1-1000 uses) or select No Limit                                                                                                    |
|----------------|----------------------------------------------------------------------------------------------------|
|                | 10. Click Add to create the job.                                                                                                    |
| Using the PKS  | After a job has been created the Palm can be used to access units specified in the job.                                                                                                    |
|                | Disarming the System                                                                                                    |
|                | <ol> <li>Enter the Workman ID in the password field of the AptAcc login screen.</li> <li>Select the Building.</li> <li>Select the Unit.</li> <li>Click Disarm</li> </ol>                         |
|                | Arming the System                                                                                                    |
|                | <ol> <li>Enter the Workman ID in the password field of the AptAcc login screen.</li> <li>Select the Building.</li> <li>Select the Unit.</li> <li>From the AptAccess screen click Arm.</li> </ol> |
| Specifications | Compatibility: Allegro, Concord Express<br>Frequency: 319.5 MHz                                                                                                    |
| Notices        | FCC Notices                                                                                                    |
|                | FCC Part 15 Information to the User                                                                                                    |
|                | This device complies with parts 15 of the FCC rules. Operation is subject to the following two conditions:                                                                                       |

- This device may not cause harmful interference
- This device must accept any interference received, including interference that may cause undesired operation.

Changes or modifications not expressly approved by GE Interlogix can void the user's authority to operate the equipment. FCC ID: B4Z-832-PPX

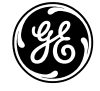

**GE Interlogix**